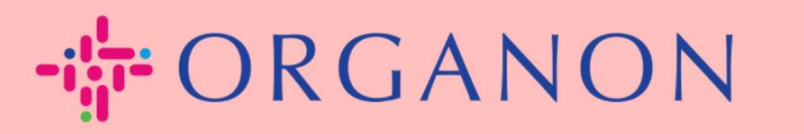

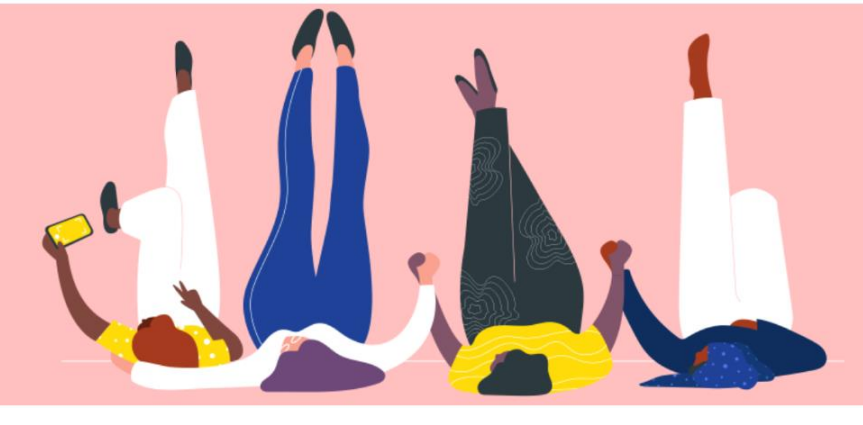

# Connect With Your Customer How To Guide

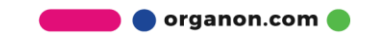

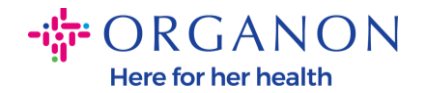

# How to Connect with Your Customer

Below you can find the ways to register or find customers on the Coupa Supplier Portal

## **Invitation Link**

Part of your profile is only visible to customers or users that you give access to. In some cases, you will receive a link from your customer on the e-mail provided during the Vendor Onboarding process, inviting you to register in the Coupa Supplier Portal. See <u>How To Register in Coupa.docx</u>

#### **Customer Setup**

1. Log in to the Coupa Supplier Portal with Email and Password

| <b>çoupa</b> supplier portal |                                | Secure |
|------------------------------|--------------------------------|--------|
|                              |                                |        |
|                              | Login                          |        |
|                              | • Email                        |        |
|                              | Password                       |        |
|                              | Forgot your password?          |        |
|                              | Login                          |        |
|                              | New to Coupa?CREATE AN ACCOUNT |        |
|                              |                                |        |

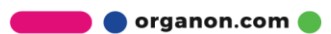

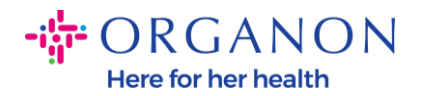

2. Select Setup, Customer Setup and click on the customers you can see in the left side of the screen.

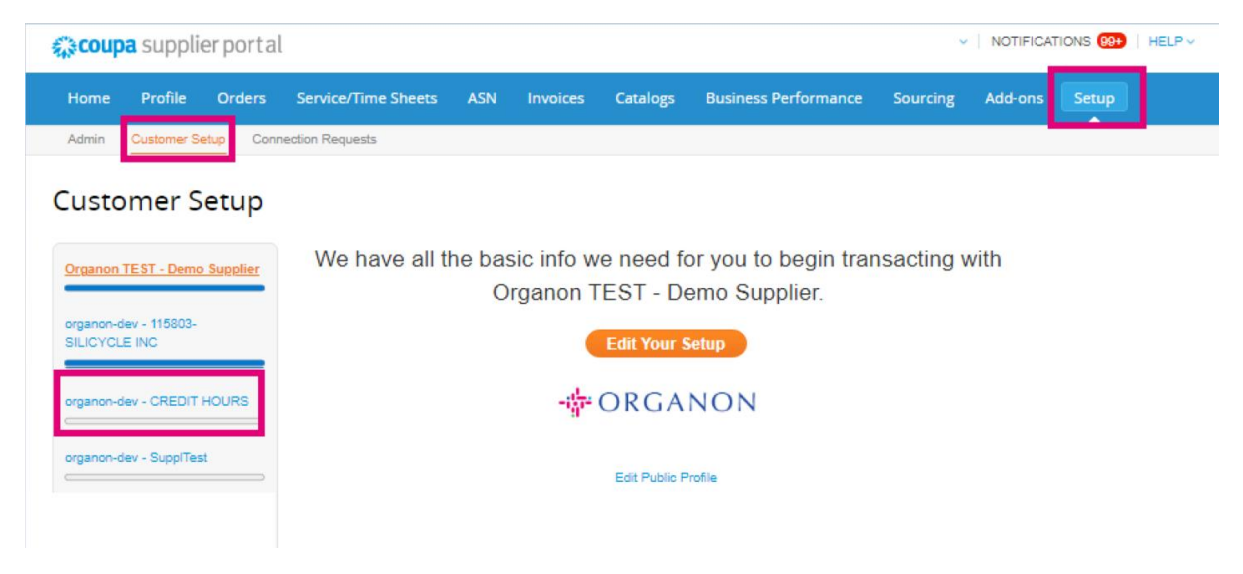

In this section you will find customer profiles that are incomplete, current, or potential customers, customers that have invited you or ones that have accepted a connection request.

### **Connection Requests**

1. Log in to the Coupa Supplier Portal with Email and Password

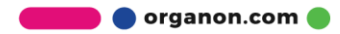

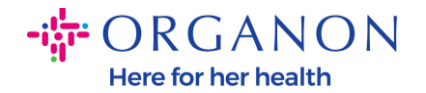

| <b>ç coupa</b> supplier portal |                                 | Secure |
|--------------------------------|---------------------------------|--------|
|                                |                                 |        |
|                                | Login                           |        |
|                                | • Email                         |        |
|                                | • Password                      |        |
|                                | Forgot your password?           |        |
|                                | New to Coupa? CREATE AN ACCOUNT |        |
|                                |                                 |        |

## 2. Select Setup, Connection Request and then Search

| <b>coupa</b> supplier porta                            | al                          |                                      |          |               |          |          | V NOTIFICA | TIONS 99+ | H |
|--------------------------------------------------------|-----------------------------|--------------------------------------|----------|---------------|----------|----------|------------|-----------|---|
| ome Profile Orders                                     | Service/Time Sheets         | ASN Invoices                         | Catalogs | Business Perf | formance | Sourcing | Add-on:    | Setup     |   |
| dmin Customer Setup                                    | nnection Requests           |                                      |          |               |          |          | -          |           |   |
| Learning Center<br>Adding users to your account<br>FAQ | Request a Cust              | Omer Conne<br>Coupa! Send them a cor | ction 🤨  |               |          |          |            |           |   |
|                                                        | Customers                   | Actic                                | ons      | Status        | Email    | Date     | Comments   |           |   |
|                                                        | Williams-Sonoma, Inc.       |                                      | ++       |               |          |          |            |           |   |
|                                                        | Don't see the customer you" | re looking for?                      | Search   | ]             |          |          |            |           |   |

This section allows you to find current or potential customers and request a connection.

**3.** Add the **Customer Name**, press Enter and select the customer you want to connect with

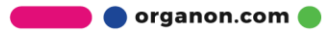

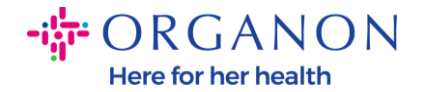

| Customer Name                                    |                          |   | _          |
|--------------------------------------------------|--------------------------|---|------------|
| соцра                                            |                          |   | <u>,</u> 0 |
| ou are limited to 14 attempts. Can't find your o | ustomer? Contact Support |   |            |
| Coupa Software Incorporated                      |                          |   |            |
| Coupang Corp.                                    |                          |   |            |
|                                                  |                          |   | -          |
| 4                                                |                          | ŀ |            |
|                                                  |                          |   |            |
|                                                  |                          |   |            |

 Add the customer e-mail address in the Customer Contact field, follow the reCAPTCHA steps, confirm on the terms and select click on Request

| Search for a customer 🕧                                                   |     |
|---------------------------------------------------------------------------|-----|
| * Customer Name                                                           |     |
| Coupa Software Incorporated                                               |     |
| You are limited to 16 attempts. Can't find your customer? Contact Support |     |
| * Customer Contact                                                        |     |
| supplierdemo52@gmail.com                                                  |     |
| reCAPTCHA<br>Privacy Terms                                                |     |
|                                                                           | _   |
| Cancel                                                                    | est |

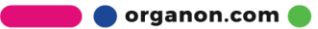

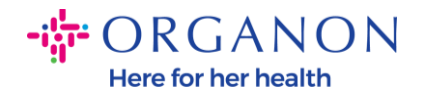

- When you connect with customers on the CSP, some customers may have an onboarding flow requesting information from your business.
- Connecting with your Coupa customers on the CSP saves you time and effort by consolidating where you transact.

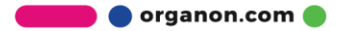